## Schulungsraum E1/2 R.-1.12

Übersicht des Arbeitsplatzes:

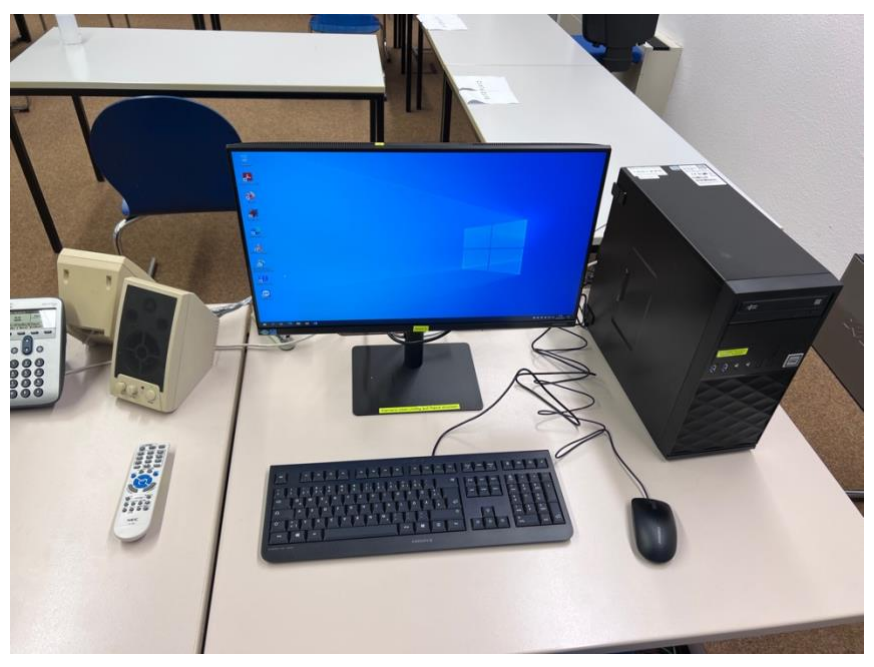

## Technische Ausstattung des Arbeitsplatzes:

- neuer Windows-Rechner, der sich **automatisch** mit dem bekannten "Romanistik" einloggt, sollte dies einmal nicht funktionieren

Benutzername: Romanistik

Passwort: Romanistik

- neuer Bildschirm mit integrierter Webcam
  - $\circ\,$  Webcam fährt durch Betätigen der markierten Fläche mittig im oberen Bildschirmrand aus
  - es kann vorkommen, dass der Monitor schwarz bleibt, obwohl der Computer angeschaltet ist; hier zur Quellenwahl mittig im unteren Bildschirmrand den Autosync-Button betätigen (s. Markierung)

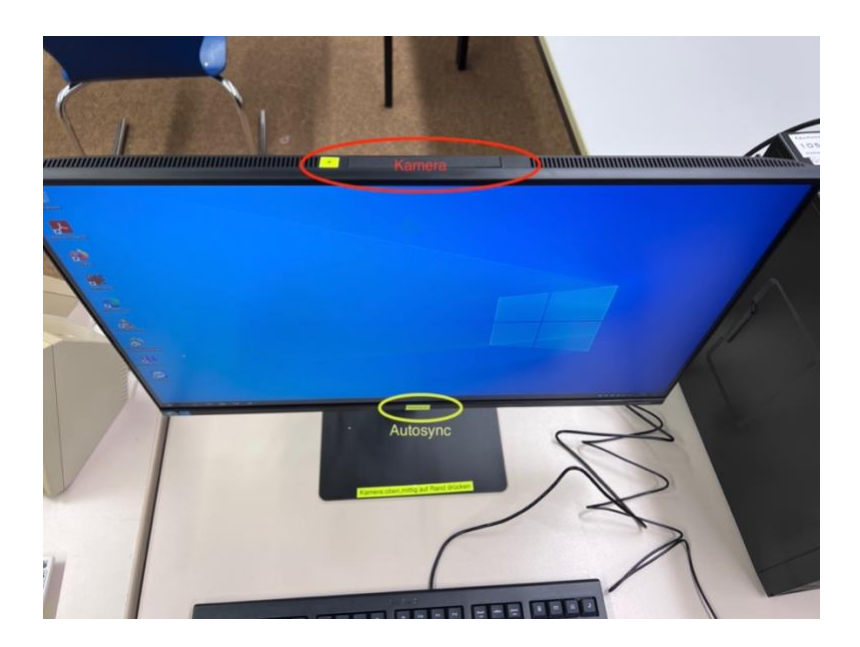

## Anmeldung bei Teams:

- wichtig nach Eingabe der Nutzerdaten
  - 1. den automatisch gesetzten Haken "Verwaltung meines Geräts durch meine Organisation zulassen" entfernen
  - 2. die Schaltfläche "Nein, nur bei dieser App anmelden" betätigen (s. Anhang "Teams-Anmeldefenster").
- andernfalls: Ihre Nutzerdaten werden gespeichert und können leicht von Anderen zur Anmeldung genutzt werden

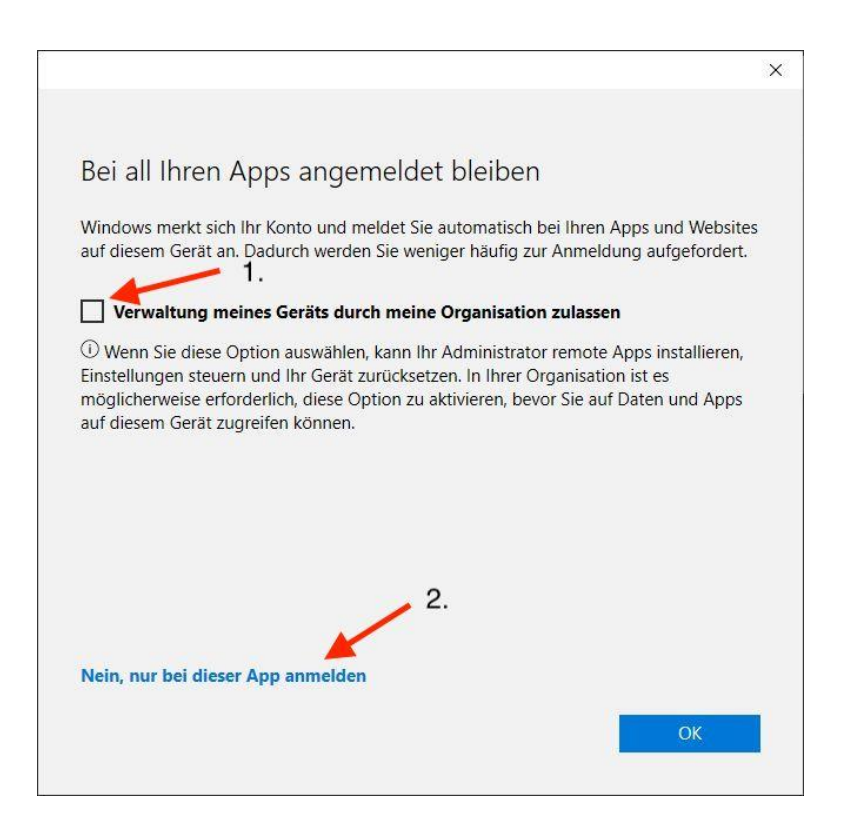